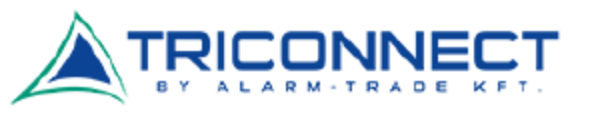

## ZTE MF297D Router – Yettel – APN beállítás

Helyezzük be a megfelelő méretű (nano) SIM kártyát (RESET-től balra) a megfelelő módon.

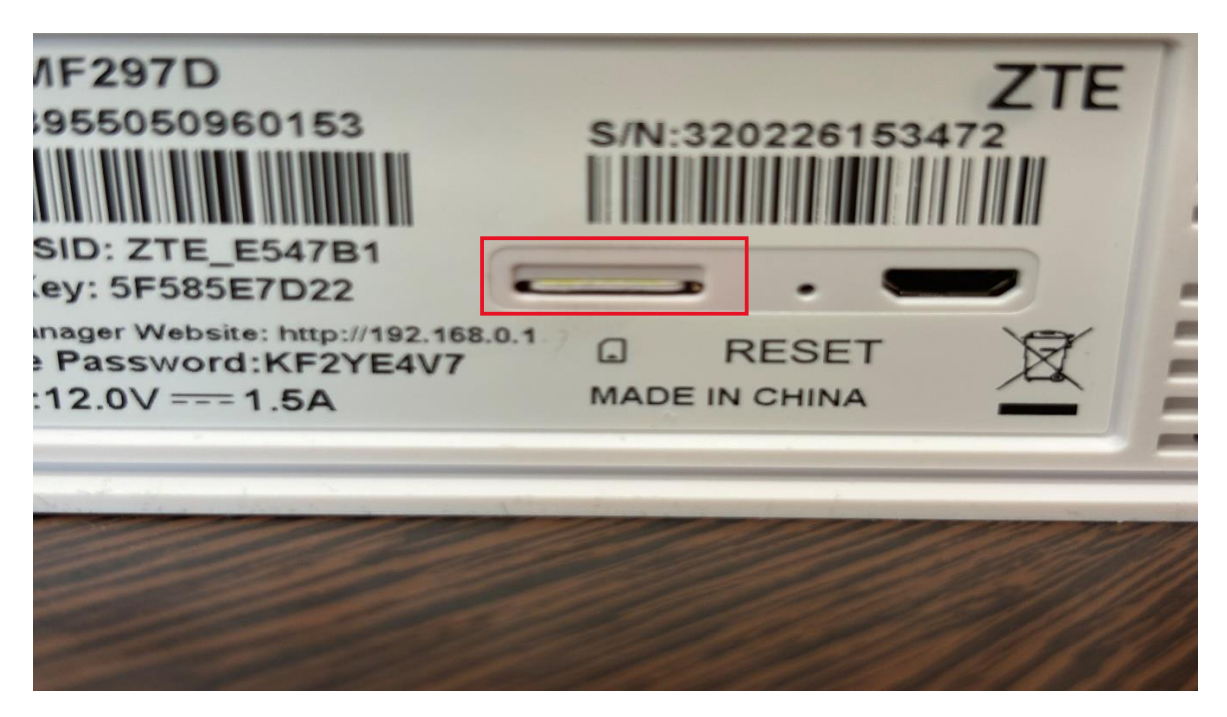

Ez után kapcsoljuk be a routert, majd csatlakozzunk rá a WIFI jelén keresztül. A WIFI gyári neve és a hozzá tartozó jelszó megtalálható a készülék alján.

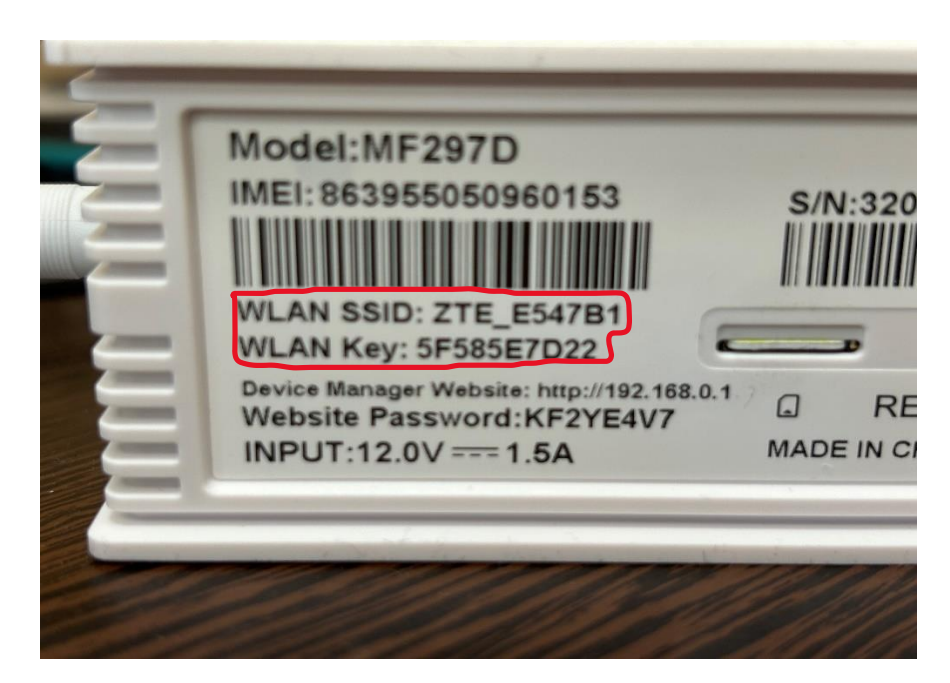

WLAN SSID: a WiFi jel neve (amire csatlakoznunk kell) WLAN Key: a WiFi jelre csatlakozáshoz szükséges jelszó

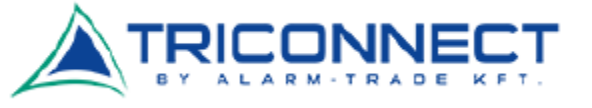

Az újabb SIM kártyák már tartalmaznak minden információt, ezért a legtöbb esetben semmi egyéb beállítás nem szükséges, az internet működőképes.

Az eszköz gyári állapotra állítása

Amennyiben már használatban lévő routert állítunk be, érdemes egy gyári állapotra állítással (reseteléssel) kezdeni. A routerek hátulján, valamilyen vékony tárggyal (pl. gémkapocs) benyomható "Reset" elnevezésű gombot találunk. Ezt nyomjuk hosszan, amíg minden led fel nem villan az eszközön majd ki nem alszik.

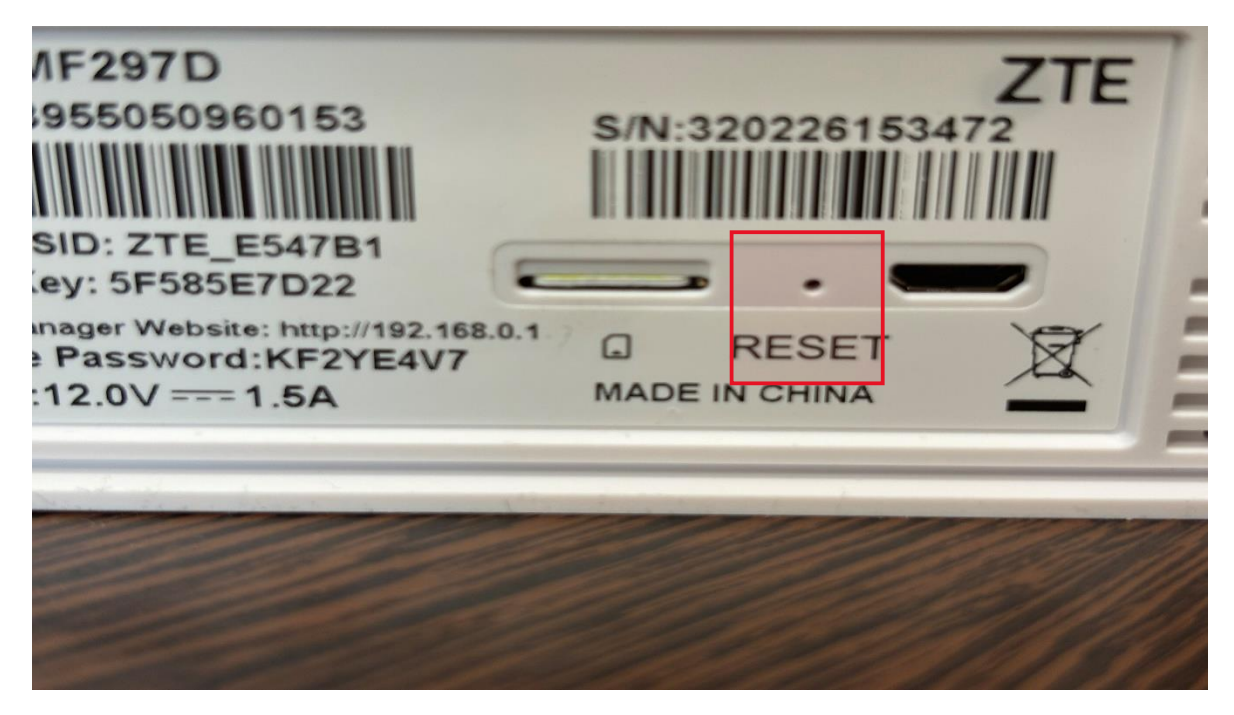

FIGYELEM! Ezzel minden router beállítás elveszik, tehát ha szerelő/informatikus állított be valamit az eszközünkön, érdemes hozzá fordulni először.

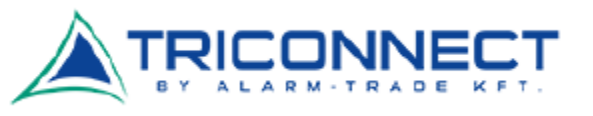

ZTE MF297D Router adminisztrációs felület bejelentkezés

Miután csatlakoztunk a routerre Wi-Fi-n keresztül, egy böngészőben nyissuk meg az 192.168.0.1 címet. (Csak írjuk be a böngésző weboldal címet tartalmazó sorába, mintha egy weboldal cím lenne.)

|   | Model:MF297D<br>IMEI: 863955050960153<br>WLAN SSID: ZTE_E547B1<br>WLAN Key: 5E585E7D22         | S/N:320 |
|---|------------------------------------------------------------------------------------------------|---------|
| E | Device Manager Website: http://192.168.0.<br>Website Password:KF2YE4V7<br>INPUT:12.0V === 1.5A |         |

Fontos, hogy a fenti címek internet elérés nélkül is működnek. A lényeg, hogy a számítógép csatlakozzon a routerhez, kábellel vagy WiFi-n.

| ZTE                |                                                 |                                       | Hungarian 📀 |
|--------------------|-------------------------------------------------|---------------------------------------|-------------|
|                    | Számítógép   Mobil                              |                                       |             |
|                    |                                                 |                                       |             |
|                    | Jelszó 🍞                                        | Bejelentkezés                         |             |
|                    |                                                 |                                       |             |
|                    |                                                 |                                       |             |
|                    |                                                 |                                       |             |
| Copyright © 1998-2 | 022 ZTE Corporation. Minden jog fenntartva   Ny | ílt forráskódú licenszek   Adatvédelm | i irányelv  |
|                    |                                                 |                                       |             |
|                    |                                                 |                                       |             |
|                    |                                                 |                                       |             |
|                    |                                                 |                                       |             |

Első bejelentkezésnél router alján található - felhasználónév/jelszó párossal lehet bejelentkezni.

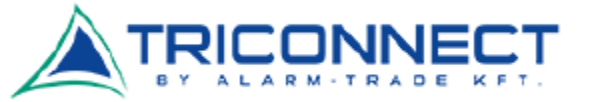

Az első bejelentkezésnél néhány beállítási lépésen vezet minket végig a készülék, ezt nyugodtan figyelmen kívül is hagyhatjuk.

| Gyors beállítás       |                      |         | Kihag |
|-----------------------|----------------------|---------|-------|
| Wi-Fi beállítások     |                      |         |       |
| Hálózat neve (SSID) * | ZTE_E547B1           |         |       |
| Jelszó *              | 5F585E7D22           | Közepes |       |
|                       | Jelszó megielenítése |         |       |

Copyright © 1998-2022 ZTE Corporation. Minden jog fenntartva | Nyílt forráskódú licenszek | Adatvédelmi irányelv

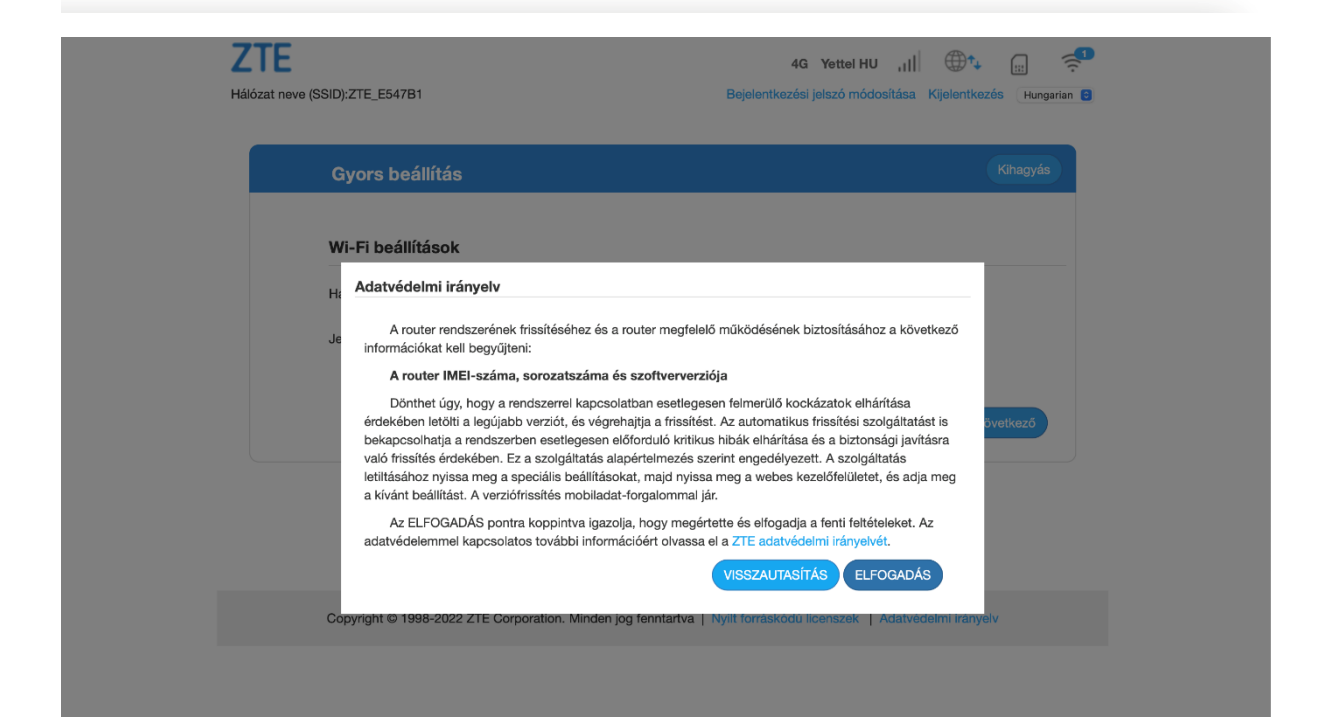

## ZTE

Hálózat neve (SSID):ZTE\_E547B1

4G Yettel HU ,|||  $\bigoplus \uparrow_{+}$  [;]  $\preccurlyeq$ Bejelentkezési jelszó módosítása Kijelentkezés Hungarian B

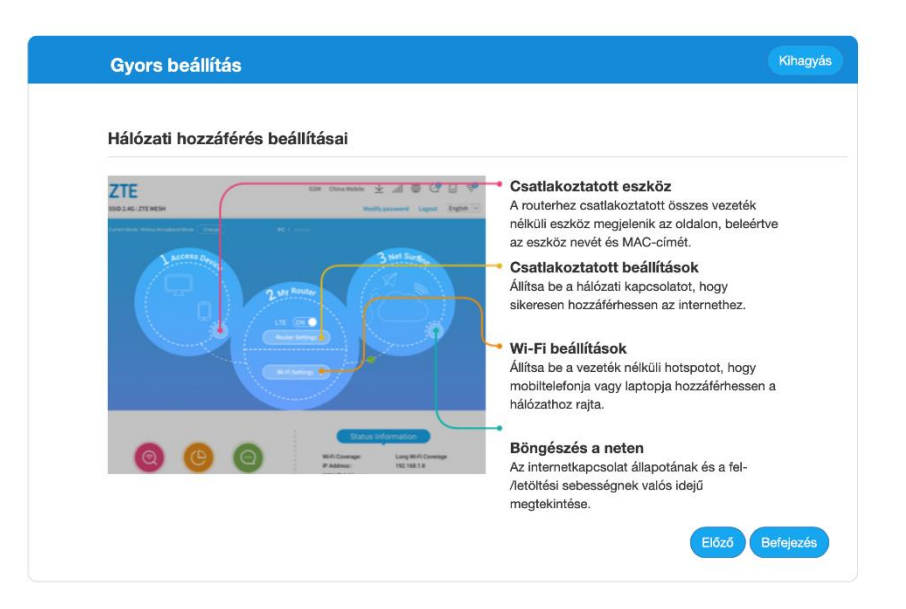

Copyright © 1998-2022 ZTE Corporation. Minden jog fenntartva | Nyílt forráskódú licenszek | Adatvédelmi irányelv

| Gyors beállítás                                                                       | Kihagyás                                        |  |
|---------------------------------------------------------------------------------------|-------------------------------------------------|--|
| Hálózati hozzáférés beállítása<br>Rendben<br>Etterseterseterseterseterseterseterseter | satlakoztatott Wi-Fi eszközt újra kell<br>tath. |  |

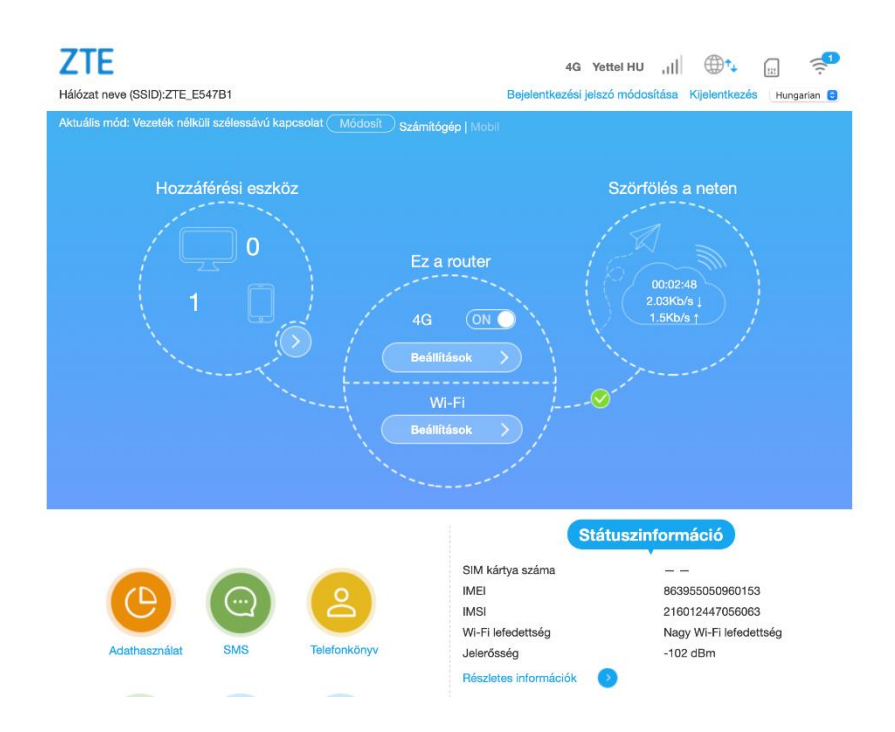

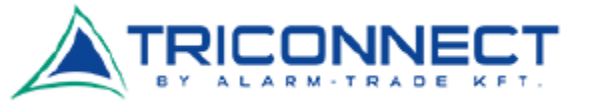